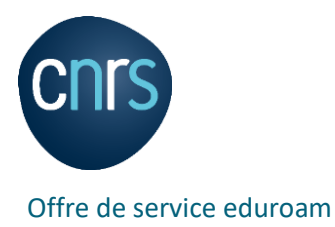

# Installation d'eduroam

28 mars 2023

## Contenu

| 1 | Sur | Macintosh (MacOS Catalina, version 10.15.4)             | 3  |
|---|-----|---------------------------------------------------------|----|
|   | 1.1 | Supprimer le réseau eduroam (s'il a déjà été installé)  | 3  |
|   | 1.2 | Récupérer l'assistant de configuration                  | 4  |
|   | 1.3 | Installer le programme                                  | 4  |
| 2 | Sur | Macintosh (MacOS Ventura, version 13.2.1)               | 7  |
|   | 2.1 | Supprimer le réseau eduroam (s'il a déjà été installé)  | 7  |
|   | 2.2 | Récupérer l'assistant de configuration                  | 8  |
|   | 2.3 | Installer le programme                                  | 9  |
| 3 | Sur | Windows 10 (Version 20H2) 1                             | L2 |
|   | 3.1 | Récupérer l'assistant de configuration1                 | 12 |
|   | 3.2 | Installer le programme 1                                | L2 |
|   | 3.3 | Saisie de l'identifiant et du mot de passe1             | L3 |
| 4 | Sur | Ubuntu (version 20.04 LTS) 1                            | ٤5 |
|   | 4.1 | Récupérer l'assistant de configuration1                 | ٤5 |
|   | 4.2 | Saisie de l'identifiant et du mot de passe1             | 16 |
| 5 | Sur | Android1                                                | 18 |
|   | 5.1 | Installer l'application geteduroam1                     | 18 |
|   | 5.2 | Supprimer le réseau eduroam (s'il a déjà été installé)1 | 18 |
|   | 5.3 | Configurer l'application geteduroam1                    | ٤9 |
| 6 | Sur | iPhone (version IOS 14.4)                               | 21 |
|   | 6.1 | Récupérer l'assistant de configuration 2                | 21 |
|   | 6.2 | Saisie de l'identifiant et du mot de passe2             | 24 |

### Résumé

Cette notice fournit les procédures d'installation de l'offre de service Eduroam du CNRS pour les équipements les plus courants. Les versions indiquées sont celles à partir desquelles nous avons fait les copies d'écrans. Sauf changement majeur dans les versions du systèmes d'exploitation de l'équipement, elles devraient fonctionner aussi avec des versions ultérieures.

En cas de soucis, pensez à supprimer la configuration Wifi Eduroam déjà existante, puis recommencez la procédure d'installation.

En cas de difficultés, vous pouvez vous adresser au support informatique de votre délégation ou bien nous contacter via l'adresse eduroam [AT] services.cnrs.fr.

#### Sur Macintosh (MacOS Catalina, version 10.15.4) 1

## 1.1 Supprimer le réseau eduroam (s'il a déjà été installé)

|            | ••• <>                                                                                                    |                                                                                                    |                                                                                                    | Réseau                                                   |                                                                                                    | Q Rech                                             | ercher  |
|------------|----------------------------------------------------------------------------------------------------|----------------------------------------------------------------------------------------------------|----------------------------------------------------------------------------------------------------|----------------------------------------------------------|----------------------------------------------------------------------------------------------------|----------------------------------------------------|---------|
|            |                                                                                                    |                                                                                                    | Configuration : Auton                                                                                                    | natique                                                  |                                                                                                    | 0                                                  |         |
|            | • Wi-Fi                                                                                                    |                                                                                                    | État :                                                                                                    | Activé                                                   |                                                                                                    | Désactiver le                                      | e Wi-Fi |
|            | PAN Bluetooth     Non connecté                                                                                                    |                                                                                                    |                                                                                                    | Wi-Fi est activé mai                                     | s n'est pas connec                                                                                                    | cté à un réseau.                                   |         |
|            | Pont Thunderbolt     Non connecté                                                                                                    | t∢>                                                                                                    | Nom du réseau :                                                                                                    | Aucun réseau se                                          | électionné                                                                                                    |                                                    | \$      |
|            |                                                                                                    |                                                                                                    |                                                                                                    | ✓ Se connecter a                                         | automatiquemer                                                                                                    | nt à ce réseau                                     |         |
|            |                                                                                                    |                                                                                                    |                                                                                                    | Se connecter a                                           | à des partages o                                                                                                    | de connexion                                       |         |
| Relia Alla |                                                                                                    |                                                                                                    |                                                                                                    | Se connecter a<br>Les réseaux connu<br>Si aucun réseau c | à de nouveaux re<br>us seront joints auto<br>onnu n'est joignable                                                                                                    | éseaux<br>matiquement.<br>1, vous devrez sélection | nner un |
|            |                                                                                                    |                                                                                                    | 802.1X                                                                                                    | réseau manuellem<br>SSID eduroam                         | ent.                                                                                                    | Se connect                                         | ter     |
|            |                                                                                                    |                                                                                                    |                                                                                                    |                                                          |                                                                                                    |                                                    |         |
|            |                                                                                                    |                                                                                                    |                                                                                                    |                                                          |                                                                                                    |                                                    |         |
|            |                                                                                                    |                                                                                                    |                                                                                                    |                                                          |                                                                                                    |                                                    |         |
|            | ' Wi-Fi<br>Wi-Fi                                                                                                    | ТСР                                                                                                    | /IP DNS WIN                                                                                                    | IS 802.1X                                                | Proxys                                                                                                    | Matériel                                           |         |
| (1         | Wi-Fi<br>Wi-Fi<br>Réseaux pré                                                                                                    | TCP                                                                                                    | /IP DNS WIN                                                                                                    | IS 802.1X                                                | Proxys                                                                                                    | Matériel                                           | 7       |
| (1.        | Wi-Fi<br>Wi-Fi<br>Réseaux pré<br>Nom de résea                                                                                                    | TCP<br>férés :<br>au                                                                                                    | /IP DNS WIN<br>Sécurité<br>WPA/WPA2 Entrar                                                                                                    | S 802.1X                                                 | Proxys<br>Connexion au                                                                                                    | Matériel                                           | ]       |
| (1.        | Wi-Fi<br>Wi-Fi<br>Réseaux pré<br>Nom de résea<br>eduroam<br>DR10                                                                                                    | TCP<br>iférés :<br>au                                                                                                    | /IP DNS WIN<br>Sécurité<br>WPA/WPA2 Entrep<br>WPA/WPA2 Persoi                                                                                                    | IS 802.1X                                                | Proxys<br>Connexion au                                                                                                    | Matériel                                           |         |
| 11.        | Wi-Fi<br>Wi-Fi<br>Réseaux pré<br>Nom de résea<br>eduroam<br>DR10<br>SFR-257131                                                                                                    | TCP<br>férés :<br>au                                                                                                    | /IP DNS WIN<br>Sécurité<br>WPA/WPA2 Entrep<br>WPA/WPA2 Persoi<br>WPA/WPA2 Persoi                                                                                                    | IS 802.1X                                                | Proxys<br>Connexion au                                                                                                    | Matériel                                           | 1       |
| (1         | Wi-Fi<br>Réseaux pré<br>Nom de réser<br>eduroam<br>DR10<br>SFR-25713'<br>ezridax                                                                                                    | TCP<br>férés :<br>au                                                                                                    | /IP DNS WIN<br>Sécurité<br>WPA/WPA2 Entrep<br>WPA/WPA2 Persor<br>WPA/WPA2 Persor<br>WPA/WPA2 Persor                                                                                                    | IS 802.1X<br>prise<br>nnel<br>nnel<br>nnel               | Proxys<br>Connexion au                                                                                                    | Matériel                                           |         |
| 1.         | Wi-Fi<br>Wi-Fi<br>Réseaux pré<br>Nom de résea<br>eduroam<br>DR10<br>SFR-25713'<br>ezridax<br>DR10-POR<br>DR10-POR                                                                                       | TCP<br>férés :<br>au<br>1<br>TAIL                                                                                        | /IP DNS WIN<br>Sécurité<br>WPA/WPA2 Entrep<br>WPA/WPA2 Persoi<br>WPA/WPA2 Persoi<br>WPA/WPA2 Persoi<br>Aucune                                                                                                    | S 802.1X                                                 | Proxys<br>Connexion au                                                                                                    | Matériel                                           |         |
| fh.        | Wi-Fi<br>Wi-Fi<br>Réseaux pré<br>Nom de résea<br>eduroam<br>DR10<br>SFR-25713<br>ezridax<br>DR10-PORT<br>reseau de b                                                                                    | TCP<br>férés :<br>au<br>1<br>TAIL<br>igorno<br>ites dise                                                                 | /IP DNS WIN<br>Sécurité<br>WPA/WPA2 Entrep<br>WPA/WPA2 Persor<br>WPA/WPA2 Persor<br>WPA/WPA2 Persor<br>WPA/WPA2 Persor<br>Aucune<br>WPA2/WPA3 Persor<br>ar les réseaux dans l'a                                                                                                    | IS 802.1X                                                | Proxys<br>Connexion au<br>Connexion au<br>Connexion a | Matériel                                           |         |
| (1.        | Wi-Fi<br>Wi-Fi<br>Réseaux pré<br>Nom de réser<br>eduroam<br>DR10<br>SFR-25713'<br>ezridax<br>DR10-PORT<br>reseau de b<br>+ - Fa                                                                         | TCP<br>férés :<br>au<br>1<br>FAIL<br>bigorno<br>ites glisse<br>ar les ré                                                 | /IP DNS WIN<br>Sécurité<br>WPA/WPA2 Entrep<br>WPA/WPA2 Persoi<br>WPA/WPA2 Persoi<br>WPA/WPA2 Persoi<br>Aucune<br>WPA2/WPA3 Persi<br>er les réseaux dans l'oc                                                                                                    | S 802.1X                                                 | Proxys<br>Connexion au<br>Connexion au<br>Connexion au<br>Connexion au<br>Connexion au<br>Connexion au<br>Connexion au<br>Connexion au<br>Connexion au<br>Connexion au<br>Connexion au<br>Connexion au                                                                                                    | Matériel                                           |         |
| lh.        | Y Wi-Fi<br>Wi-Fi<br>Réseaux pré<br>Nom de résea<br>eduroam<br>DR10<br>SFR-25713'<br>ezridax<br>DR10-PORT<br>reseau de b<br>+ - → Fa<br>✓ Mémorises<br>Evigor l'auto                                     | TCP<br>férés :<br>au<br>1<br>FAIL<br>igorno<br>ites glisse<br>er les ré:                                                 | /IP DNS WIN<br>Sécurité<br>WPA/WPA2 Entrep<br>WPA/WPA2 Person<br>WPA/WPA2 Person<br>Aucune<br>WPA2/WPA3 Person<br>Aucune<br>wPA2/WPA3 Person<br>aucune<br>wPA2/WPA3 Person<br>Aucune                                                                                                    | S 802.1X                                                 | Proxys<br>Connexion au                                                                                                    | Matériel                                           |         |
|            | Y Wi-Fi<br>Wi-Fi<br>Réseaux pré<br>Nom de résea<br>eduroam<br>DR10<br>SFR-25713'<br>ezridax<br>DR10-PORT<br>reseau de b<br>+ Fa<br>✔ Mémorise<br>Exiger l'auto                                          | TCP<br>férés :<br>au<br>1<br>FAIL<br>oigorno<br>ites glissi<br>er les ré:<br>risation                                    | /IP DNS WIN<br>Sécurité<br>WPA/WPA2 Entrep<br>WPA/WPA2 Person<br>WPA/WPA2 Person<br>Aucune<br>WPA2/WPA3 Person<br>Aucune<br>wPA2/WPA3 Person<br>aucune<br>wPA2/WPA3 Person<br>aucune<br>wPA2/WPA3 Person<br>aucune<br>wPA2/WPA3 Person<br>aucune<br>wPA2/WPA3 Person<br>aucune                                                                                                    | S 802.1X                                                 | Proxys<br>Connexion au<br>Connexion au<br>Connexion a | Matériel                                           |         |
| (1.        | <sup>7</sup> Wi-Fi<br>Réseaux pré<br>Nom de résea<br>eduroam<br>DR10<br>SFR-25713°<br>ezridax<br>DR10-PORT<br>reseau de b<br>+ - Fa<br>✓ Mémorise<br>Exiger l'auto<br>Créer ci                          | TCP<br>férés :<br>au<br>fAIL<br>igorno<br>ites glissi<br>er les rés<br>risation<br>des rése<br>er les rése               | /IP DNS WIN<br>Sécurité<br>WPA/WPA2 Entrep<br>WPA/WPA2 Person<br>WPA/WPA2 Person<br>WPA/WPA2 Person<br>Aucune<br>WPA2/WPA3 Person<br>Aucune<br>WPA2/WPA3 Person<br>aucune<br>WPA2/WPA3 Person<br>Aucune<br>WPA2/WPA3 Person<br>Aucune<br>Aucune<br>Aucun | IS 802.1X                                                | Proxys<br>Connexion au<br>Connexion au<br>Connexion au<br>Connecté                                                                                                    | Matériel                                           |         |
|            | Y Wi-Fi<br>Réseaux pré<br>Nom de résea<br>eduroam<br>DR10<br>SFR-25713'<br>ezridax<br>DR10-PORT<br>reseau de b<br>+ Fai<br>✓ Mémorise<br>Exiger l'auto<br>○ Créer c<br>✓ Modifie<br>○ Activer           | TCP<br>férés :<br>au<br>fAIL<br>igorno<br>ites glisse<br>er les rése<br>er les rése<br>er les rése<br>er les rése        | /IP DNS WIN<br>Sécurité<br>WPA/WPA2 Entrep<br>WPA/WPA2 Persor<br>WPA/WPA2 Persor<br>WPA/WPA2 Persor<br>Aucune<br>WPA2/WPA3 Persor<br>Aucune<br>WPA2/WPA3 Persor<br>Aucune<br>Aucune<br>Auc             | S 802.1X                                                 | Proxys<br>Connexion au                                                                                                    | Matériel                                           |         |
| h.         | Y Wi-Fi<br>Réseaux pré<br>Nom de résea<br>eduroam<br>DR10<br>SFR-25713*<br>ezridax<br>DR10-PORT<br>reseau de b<br>+ Fa<br>✓ Mémorise<br>Exiger l'auto<br>Créer co<br>✓ Modifie<br>Activer<br>Adresse MA | TCP<br>férés :<br>au<br>TAIL<br>igorno<br>ites glisse<br>er les rése<br>er les rése<br>er les rése<br>cou dés<br>C Wi-Fi | /IP DNS WIN<br>Sécurité<br>WPA/WPA2 Entrer<br>WPA/WPA2 Persor<br>WPA/WPA2 Persor<br>WPA/WPA2 Persor<br>WPA/WPA2 Persor<br>Aucune<br>WPA2/WPA3 Persor<br>Aucune<br>WPA2/WPA3 Persor<br>aucune<br>WPA2/WPA3 Persor<br>Aucune<br>WPA2/WPA3 Persor<br>Aucune<br>Aucune<br>Aucune                                         | IS 802.1X                                                | Proxys<br>Connexion au<br>Connexion au<br>Connecté                                                                                                    | Matériel                                           |         |

#### 1.2 Récupérer l'assistant de configuration

Récupérer l'assistant de configuration depuis le lien ci-dessous et cliquer sur "Télecharger votre installateur eduroam, Appareil Apple"

https://eduroam.cnrs.fr/cat

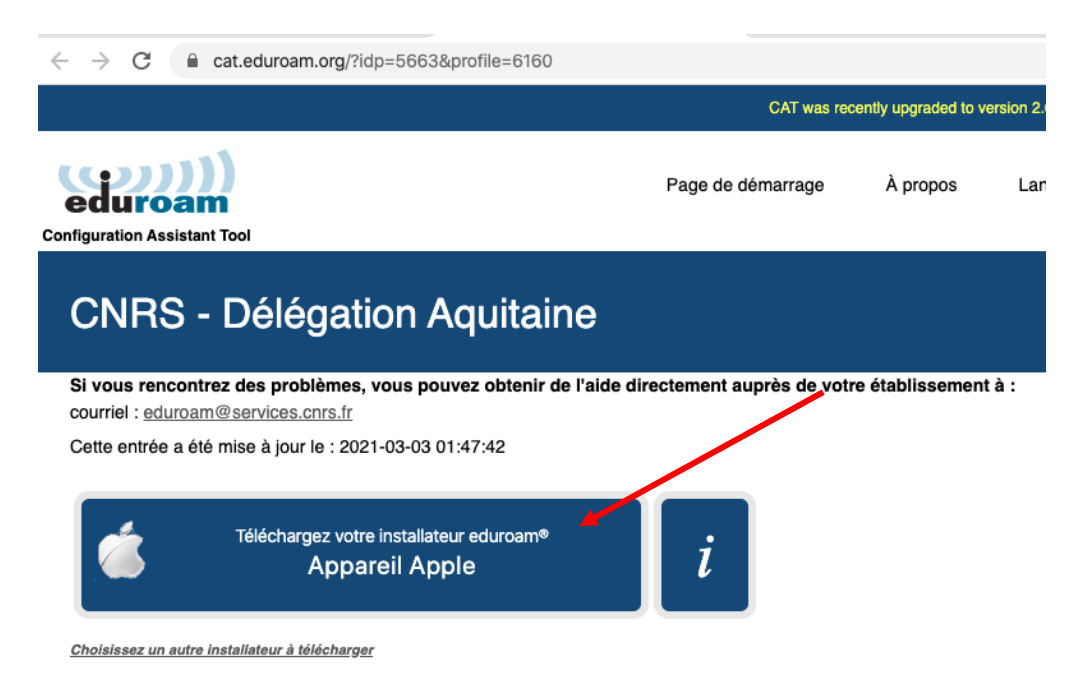

#### 1.3 Installer le programme

Dans la fenêtre qui s'affiche, cliquer sur le fichier qui a été téléchargé :

Délégation Aquitaine. Ils diagnostiqueront le problème ou vous apporteront toute autre aide qui pourrait être n des moyens décrits ci-dessus.

Revenir aux téléchargements

| eduroam CAT - Version CAT-2.0.4 © 2011-2019 GÉANT Associa                                                         | ation <u>Avis concernant la confidentialité</u>                                                                                                    |
|----------------------------------------------------------------------------------------------------|----------------------------------------------------------------------------------------------------|
| Ce type de fichier risque d'endommager votre ordinateur.<br>Voulez-vous vraiment enregistrer eduroamobileconfig ? | Enregistrer Annuler                                                                                                    |
|                                                                                                    | Délégation Aquitaine. Ils diagnostiquerc<br>des moyens décrits ci-dessus.<br><u>Revenir aux téléchargements</u><br>eduroam CAT - Version <u>CAT-2.0.4</u> © 2011-2018<br>eduroamobileconfig |

Ensuite, valider l'installation du programme :

|           |                                                   | Profils                                                              | Q Rechercher                 |
|-----------|---------------------------------------------------|----------------------------------------------------------------------|------------------------------|
| Profils c | Voulez-vous vraimer<br>Ce profil configurera votr | nt installer « eduroam® » ?<br>re Mac avec les éléments suivants : 2 | certificats et Réseau Wi-Fi. |
|           | Afficher le profil                                |                                                                      | Annuler Continuer ne         |
|           |                                                   | Installé 8 avr. 2019 à                                               | 16:57                        |
|           |                                                   | Réglages Certificat<br>DigiCert Assure                               | d ID Root CA                 |
|           |                                                   | Certificat<br>TERENA SSL CA                                          | 13                           |
|           |                                                   | Réseau Wi-Fi<br>eduroam                                              |                              |
|           | DÉTAILS                                           |                                                                      |                              |
|           |                                                   | 4- (0)                                                               |                              |

Puis, saisir vos identifiant et mot de passe. L'identifiant est composé de deux lettres, deux chiffres, deux lettres suivis de "@eduroam.cnrs.fr" et le mot de passe est composé de quatre mots en minuscules séparés par des espaces. Les espaces font partie du mot de passe et doivent être saisis également.

|                                      | folition Drécontation Fo                                                                                          | CNTS                                                                                                    | Offre de Service Eduroa                                  |
|--------------------------------------|----------------------------------------------------------------------------------------------------|----------------------------------------------------------------------------------------------------|----------------------------------------------------------|
| Profils d'utilis<br>eduro<br>3 régli | Saisissez les réglages pour « eduroa<br>Saisissez les réglages pour le réseau d<br>Nom d'utilisateur : Facultatif | Votre mot de passe eduroam® CNRS<br>Votre mot de passe eduroam a été réinitialisé.<br>• Votre identifiant est ab12cd@eduroam.cnrs.fr<br>• Votre mot de passe est sana skiez votant colz<br>Vous pouvez maintenant utiliser ces informations pour configurer e<br>ou tablette en vous connectant sur l'existant de configuration d'ad<br>entreprise « eduroam » : | za<br>eduroam sur votre ordinateur, smartphone<br>uroam® |
| +-                                   | Annuler                                                                                                    | Précédent Installer                                                                                                    | ?                                                        |

#### Valider l'installation du profil :

| Voulez-vous vraiment installer le profil « eduroam® » ?                                          |
|--------------------------------------------------------------------------------------------------|
| Remarque importante : votre identifiant DOIT se terminer exactement avec<br>'@eduroam.cnrs.fr' ! |
|                                                                                                  |
| Annuler                                                                                          |

L'installation est terminée, la fenêtre ci-dessous s'affiche :

|                                                  | Profils                                                                                                    | Q Rechercher                                                                 |                     |                 | _                    | Désactiver le Wi-Fi                                          |            |
|--------------------------------------------------|----------------------------------------------------------------------------------------------------|------------------------------------------------------------------------------|---------------------|-----------------|----------------------|--------------------------------------------------------------|------------|
| Profils d'utilisateurs<br>eduroam®<br>3 réglages | eduroam <sup>(</sup><br>CNRS - Délégation Aquit                                                                  | 9<br>Staine Vérifié                                                          | ersion 2.0.4. Pleas | se report any i | ssues to the mailing | ✓ eduroam<br>DESSP_Interne<br>DESSP_Visiteur<br>DR10-PORTAIL | -          |
|                                                  | Description Profil de configurat<br>'CNRS - Délégatior<br>Signé GÉANT Association<br>Installé 3 mars 2021 à 12:0 | tion réseau 'ODS eduroam' de<br>1 Aquitaine' - fourni par eduroam®<br>1<br>2 | Langue              | Aide            | Gérer                | IPHC<br>IPHC-Visitor<br>Izumi<br>Se connecter à un aut       | tre réseau |
|                                                  | Réglages Certificat<br>GEANT OV RSA CA 4<br>Certificat<br>USERTrust RSA Certif<br>Réseau Wi-Fi                   | ication Authority                                                            | à:                  |                 | <u>choisissez u</u>  | Créer un réseau<br>Ouvrir les préférence:                    | s Réseau   |
|                                                  | détails<br>Certificats (2)                                                                                       |                                                                              |                     |                 |                      |                                                              | GESI       |

## 2 Sur Macintosh (MacOS Ventura, version 13.2.1)

#### 2.1 Supprimer le réseau eduroam (s'il a déjà été installé)

Cliquer droit sur le symbole wifi et choisir « Réglages Wi-Fi ... »

| Wi-Fi          |   |
|----------------|---|
| Réseau connu   |   |
| 📀 eduroam      | • |
| Autres réseaux | > |
| Réglages Wi-Fi |   |

Cliquer sur 应 à coté du réseau eduroam, puis choisir « oublier ce réseau... »

| • • •                                        | Wi-Fi                            |                 |                                     |
|----------------------------------------------|----------------------------------|-----------------|-------------------------------------|
| Q Rechercher                                 | 🛜 Wi-Fi                          |                 |                                     |
| Se connecter<br>avec votre identifiant Apple | <ul> <li>Non connecté</li> </ul> | Détails         |                                     |
| 🕤 Wi-Fi<br>8 Bluetooth                       | Réseaux connus                   |                 |                                     |
| 🛞 Réseau                                     | eduroam                          | Connecter 🔒 😤 🤆 |                                     |
| Notifications Son                            | Autres réseaux                   |                 | ✓ Connexion auto<br>Réglages Réseau |
| Concentration                                | DESSP_Ext                        | <b>a</b>        | Oublier ce réseau                   |
| Temps d'écran                                | DESSP_Nop                        | <b>≙</b> ⊲      | 2                                   |
| 🕑 Général                                    | DR10-Visiteur                    |                 | 7                                   |

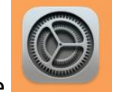

Supprimer également le profil existant depuis les Réglages système

Taper « Profil », cliquer sur « Profils » et sur le – du profil eduroam

| •••                              | < Profils              |   |
|----------------------------------|------------------------|---|
| Q profil                         | Utilisateur            |   |
| V Profils                        | eduroam®<br>3 réglages |   |
| Installer, afficher ou supprimer | +   -                  |   |
| Profils                          |                        | ? |

Valider la suppression du profil eduroam

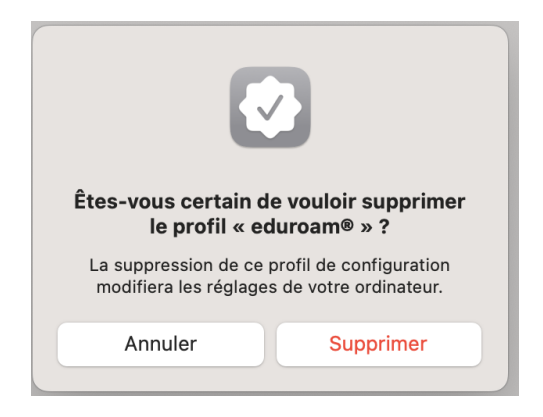

Saisir votre mot de passe utilisateur pour effectuer la modification.

|                                                               | 6                                  |
|---------------------------------------------------------------|------------------------------------|
| Profiles                                                      | s/MDM                              |
| Profiles/MDM souh<br>modific                                  | aite effectuer des<br>ations.      |
|                                                               |                                    |
| Saisissez votre mot de<br>cette op                            | e passe pour autoriser<br>ération. |
| Saisissez votre mot de<br>cette op<br>savdr10                 | e passe pour autoriser<br>ération. |
| Saisissez votre mot de<br>cette op<br>savdr10<br>Mot de passe | e passe pour autoriser<br>ération. |

#### 2.2 Récupérer l'assistant de configuration

Récupérer l'assistant de configuration depuis le lien ci-dessous et cliquer sur "Télécharger votre installateur eduroam, Appareil Apple"

https://eduroam.cnrs.fr/cat

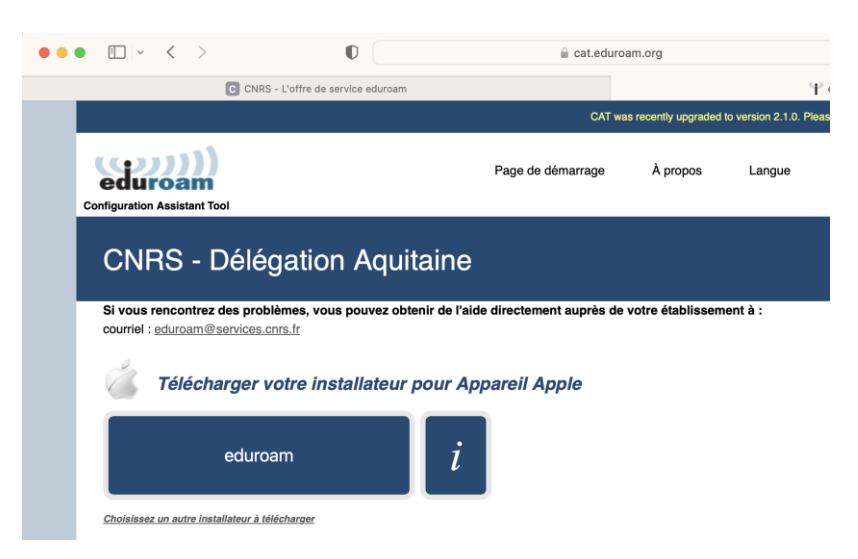

#### Autoriser le téléchargement

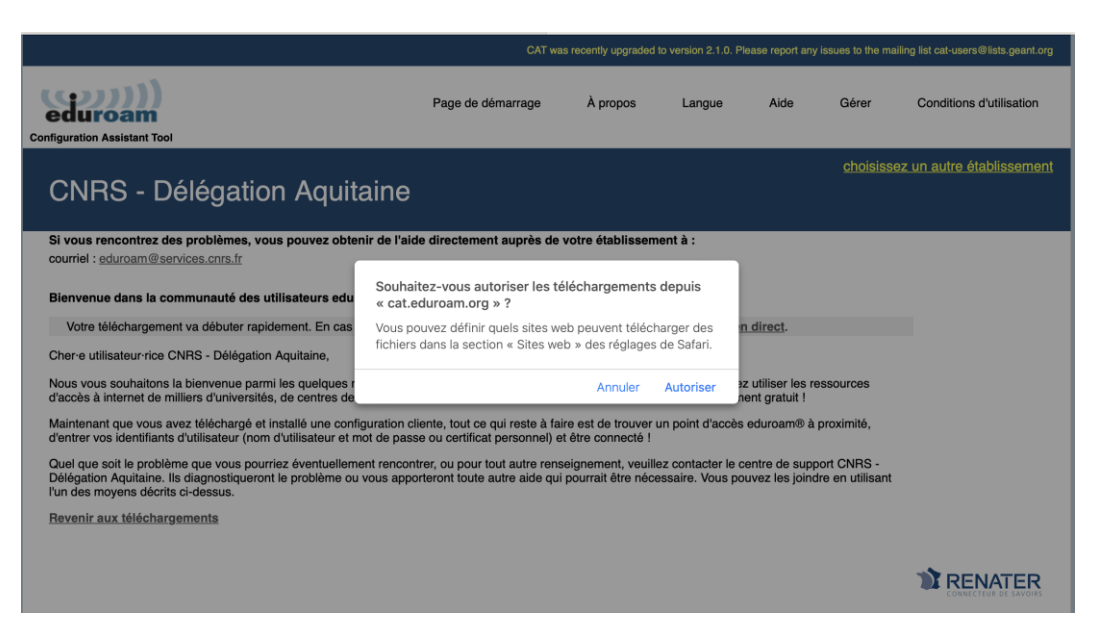

### 2.3 Installer le programme

Installer, afficher ou supprimer

des profils de configuration Profils

🥵 Game Center

Une fenêtre s'affiche en haut à droite de l'écran

| Ast                                                                     | Installation du profil<br>Vérifiez le profil dans Réglages Système si<br>vous souhaitez l'installer. |
|-------------------------------------------------------------------------|----------------------------------------------------------------------------------------------------|
| Cliquer sur les Réglages système<br>Taper « Profil », cliquer sur « Pro | fils »                                                                                               |
| •••                                                                     | < Profils                                                                                            |
| Q profil 🛛 😵                                                            | Téléchargés                                                                                          |
| Profils                                                                 | eduroam®<br>A 3 réglages                                                                             |

Double cliquer sur « eduroam », puis sur « installer » dans la fenêtre qui s'affiche »

+ -

|                         | Voulez-vous vraiment installer ce profil ?                                                                        |
|-------------------------|----------------------------------------------------------------------------------------------------|
| eduroam®<br>CNRS - Délé | gation Aquitaine Vérifié                                                                                          |
| Description             | Profil de configuration réseau 'ODS eduroam' de 'CNRS -<br>Délégation Aquitaine' - fourni par eduroam®            |
| Signé                   | GÉANT Vereniging                                                                                                  |
| Reçu                    | 28 mars 2023 à 10:25                                                                                              |
| Réglages                | Certificat<br>USERTrust RSA Certification Authority<br>Certificat<br>GEANT OV RSA CA 4<br>Réseau Wi-Fi<br>eduroam |
| Détails                 |                                                                                                    |
| Installer               | Ignorer                                                                                                    |

?

Cliquer sur « Continuer »

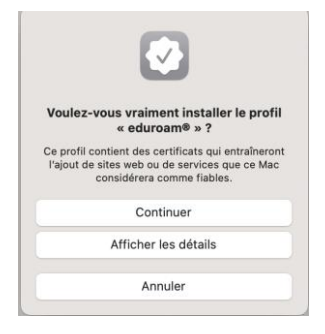

Puis, saisir vos identifiant et mot de passe. L'identifiant est composé de deux lettres, deux chiffres, deux lettres suivis de "@eduroam.cnrs.fr" et le mot de passe est composé de quatre mots en minuscules séparés par des espaces. Les espaces font partie du mot de passe et doivent être saisis également.

| aisissez les réglages j | oour le réseau d'entreprise « eduroam » : |
|-------------------------|-------------------------------------------|
| Nom d'utilisateur :     | rn19ai@eduroam.cnrs.fr                    |
| Mot de passe :          | ••••••                                    |
|                         |                                           |
|                         |                                           |
|                         |                                           |
|                         |                                           |

Et cliquer sur « installer

| Remarque importante : votre identifiant<br>@eduroam.cnrs.fr' ! | DOIT se terminer exactement avec |
|----------------------------------------------------------------|----------------------------------|
|                                                                |                                  |
|                                                                |                                  |
|                                                                |                                  |
|                                                                |                                  |
|                                                                |                                  |

Pour valider votre profil eduroam, saisir le mot de passe de votre compte macintosh

|                                  | 6                                   |
|----------------------------------|-------------------------------------|
| Profile                          | es/MDM                              |
| Profiles/MDM sou<br>modifi       | haite effectuer des<br>cations.     |
| Saisissez votre mot d<br>cette o | le passe pour autorise<br>pération. |
| savdr10                          |                                     |
| •••••                            | •                                   |
| Annuler                          | ОК                                  |

#### Le profil va s'installer

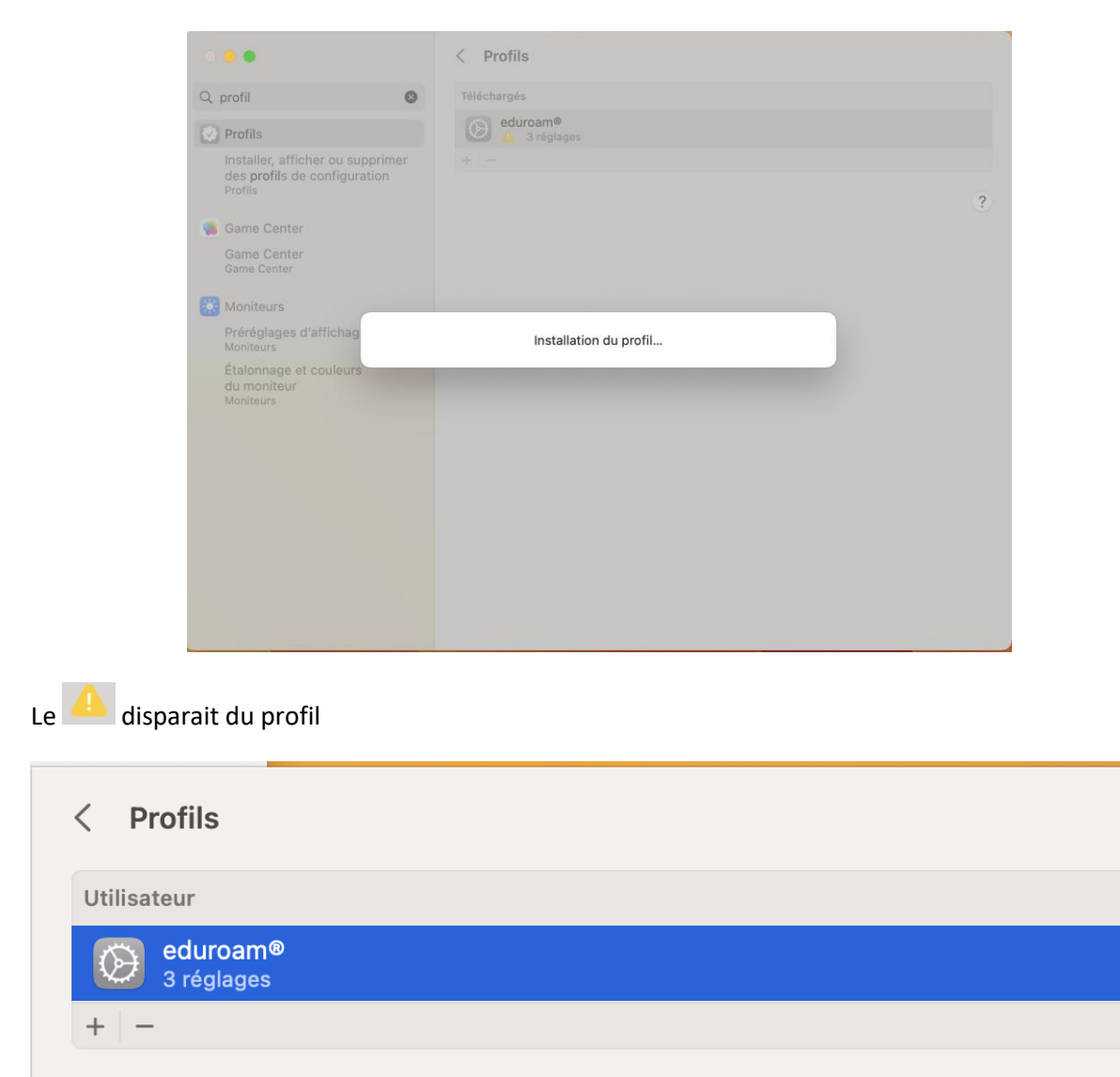

Et la connexion s'effectue.

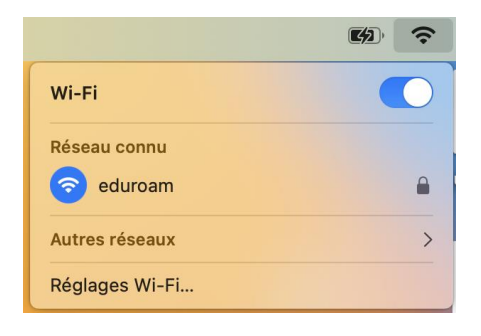

2

## 3 Sur Windows 10 (Version 20H2)

#### 3.1 Récupérer l'assistant de configuration

Récupérer l'assistant de configuration depuis https://eduroam.cnrs.fr/cat

#### 3.2 Installer le programme

Depuis les téléchargements, lancer le programme eduroam-W10-eduroam.exe et cliquer sur "Suivant"

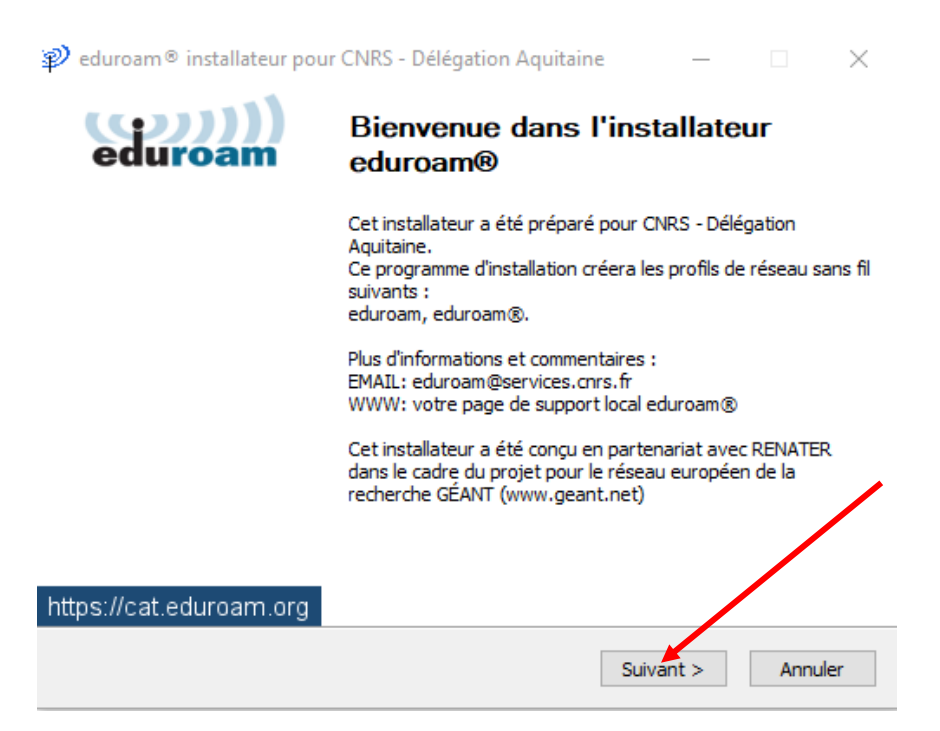

L'installateur fait référence en plusieurs endroits à la Délégation Aquitaine. C'est l'une des deux délégations qui opèrent l'offre de service eduroam. Conservez ce réglage, ne mettez pas votre délégation à la place.

| 🔊 eduroam® installateur pour (                                                                          | CNRS - Délégation Aquitaine 🛛 🗙                               |
|----------------------------------------------------------------------------------------------------|---------------------------------------------------------------|
| Cet installateur ne fonctionnera<br>membre de CNRS - Délégation Ac<br>Cliquez sur OK pour continuer l'i | correctement que si vous êtes un<br>quitaine.<br>nstallation. |
|                                                                                                    | OK Annuler                                                    |

L'installation s'effectue. Cliquer sur "Suivant" lorsque le bouton devient actif puis sur "Fin".

| eduroam® installateur pour (         | CNRS - Délégation Aquitaine: Ins       | - 🗆         |    |
|--------------------------------------|----------------------------------------|-------------|----|
| Installation                         |                                        |             |    |
| Vérification des profils sans fils e | xistants                               | ဏ္ကာ        |    |
| -                                    |                                        | eduroa      | Im |
| Extraction + cost 0 est              |                                        |             |    |
| Extraction : cert-o.crt              |                                        |             |    |
|                                      |                                        |             | _  |
| recherche du certificat cert-0.0     | rt                                     |             |    |
| Extraction : cert-0.crt              |                                        |             |    |
|                                      |                                        |             |    |
|                                      |                                        |             |    |
|                                      |                                        |             |    |
|                                      |                                        |             |    |
|                                      |                                        |             |    |
|                                      |                                        |             |    |
|                                      |                                        |             |    |
| ullcoft Install System v3.04         |                                        |             |    |
| ulisore inisedii systemi vo.o+       |                                        |             |    |
|                                      | < Précédent Suivar                     | nt > Annule | er |
|                                      |                                        |             |    |
| 🜮 eduroam® installateur po           | ur CNRS - Délégation Aquitaine —       | - 🗆 🗙       |    |
| 11111                                |                                        |             |    |
| eduroam                              | Installation terminée                  |             |    |
| cuuroam                              | Les profils réseaux ont été installés. |             |    |
|                                      | Votre système est prêt.                |             |    |
|                                      |                                        |             |    |
|                                      |                                        |             |    |
|                                      |                                        |             |    |
|                                      |                                        |             |    |
|                                      |                                        |             |    |
|                                      |                                        |             |    |
|                                      |                                        |             |    |
|                                      |                                        |             |    |
|                                      |                                        |             |    |
| https://cat.eduroam.org              |                                        |             |    |
|                                      |                                        |             |    |
|                                      | Fin                                    |             |    |

#### 3.3 Saisie de l'identifiant et du mot de passe

Cette opération s'effectue lors de votre première connexion à eduroam. Vous devez donc être dans une zone où le réseau eduroam est disponible.

Cliquer sur la notification ou choisir le réseau « Eduroam » depuis la gestion du wifi

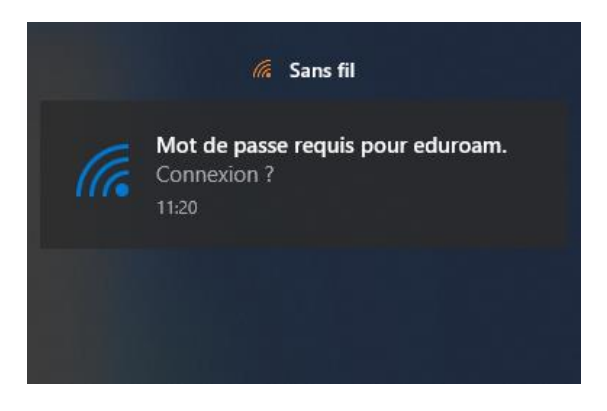

Saisir vos identifiant et mot de passe. L'identifiant est composé de deux lettres, deux chiffres, deux lettres suivis de "@eduroam.cnrs.fr" et le mot de passe est composé de quatre mots en minuscules séparés par des espaces. Les espaces font partie du mot de passe et doivent être saisis également.

| eduroam<br>Sécurisé<br>Vérification de la configuration r<br>nécessaire | CNIS                      | Offre de Service Eduroam                                                           |
|-------------------------------------------------------------------------|---------------------------|------------------------------------------------------------------------------------|
| Sécurité Windows<br>Se connecter                                        | Votre mot de pass         | se eduroam® CNRS                                                                   |
| Nom d'utilisateur                                                       | Votre identifiant est     | abl2cd@eduroam.cnrs.fr                                                             |
| Mot de passe Domaine :                                                  | Vous pouvez maintenant ut | utiliser ces informations pour configurer eduroam sur votre ordinateur, smartphone |
| OK Annule                                                               | er                        |                                                                                    |

Cliquer sur "OK". Le fenêtre ci-dessous s'affiche pour indiquer que la connexion est établie.

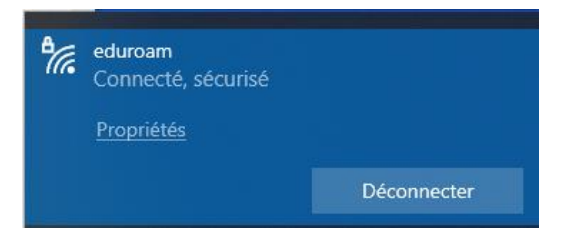

## 4 Sur Ubuntu (version 20.04 LTS)

#### 4.1 Récupérer l'assistant de configuration

Récupérer l'assistant de configuration depuis <u>https://eduroam.cnrs.fr/cat</u> et cliquer sur "Télécharger votre installateur eduroam, Linux"

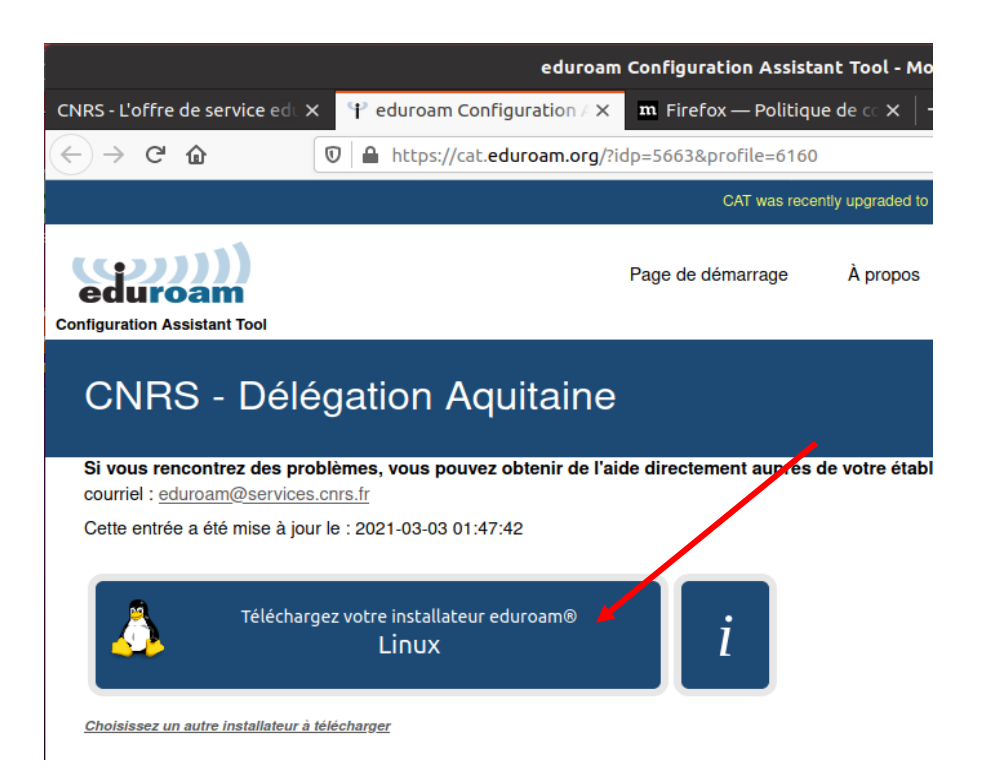

Enregistrer le fichier téléchargé :

| Ouverture de eduroam-linux-eduroam.py 🛛 😣                                                   |
|---------------------------------------------------------------------------------------------|
| Vous avez choisi d'ouvrir :                                                                 |
| eduroam-linux-eduroam.py                                                                    |
| qui est un fichier de type : Fichier SH (41,3 Ko)<br>à partir de  : https://cat.eduroam.org |
| Que doit faire Firefox avec ce fichier?                                                     |
| Enregistrer le fichier                                                                      |
| <u>T</u> oujours effectuer cette action pour ce type de fichier.                            |
| Annuler OK                                                                                  |

Depuis le répertoire des téléchargements, exécuter le script python (python3 eduroam-linuxeduroam.py). L'installateur fait référence en plusieurs endroits à la Délégation Aquitaine. C'est l'une des deux délégations qui opèrent l'offre de service eduroam. Conservez ce réglage, ne mettez pas votre délégation à la place.

|   | Information 😵                                                                                                    |  |
|---|----------------------------------------------------------------------------------------------------|--|
| A | Cet installateur a été préparé pour CNRS - Délégation Aquitaine                                                                                |  |
|   | Plus d'informations et commentaires :                                                                                                    |  |
|   | EMAIL: eduroam@services.cnrs.fr<br>WWW: votre page de support local eduroam®                                                                   |  |
|   | Cet installateur a été conçu en partenariat avec RENATER dans le cadre du projet pour le réseau européen de la recherche GÉANT (www.geant.net) |  |
|   | Valider                                                                                                    |  |
|   |                                                                                                    |  |
|   | eduroam CAT 🛛 😕                                                                                                    |  |
| ? | Cet installateur ne fonctionnera correctement que si vous êtes membre de<br>CNRS - Délégation Aquitaine.                                       |  |
| Ŭ | Continuer ?                                                                                                    |  |
|   | Non Oyi                                                                                                    |  |

#### 4.2 Saisie de l'identifiant et du mot de passe

Saisir vos identifiant et mot de passe. L'identifiant est composé de deux lettres, deux chiffres, deux lettres suivis de "@eduroam.cnrs.fr" et le mot de passe est composé de quatre mots en minuscules séparés par des espaces. Les espaces font partie du mot de passe et doivent être saisis également.

| Ajoutez une nouvelle zone de saisie 🛛 😣 |                                                                                                    |
|-----------------------------------------|----------------------------------------------------------------------------------------------------|
| entrez votre identifiant d'utilisateur  |                                                                                                    |
| @eduroam.cnrs.fr                        | CNTS Offre de                                                                                                    |
| Ajoutez une nouvelle zone de saisie 🛛 😣 | Votre mot de passe eduroam® CNRS                                                                                                    |
| entrer le mot de passe                  | Votre mot de passe eduroam a été réinitialisé.                                                                                          |
|                                         | <ul> <li>Votre identifiant est : ab12cd@eduroam.cnrs.fr</li> </ul>                                                                      |
| Annuler Valider                         | Votre mot de passe est sana skiez votant colza Vous pouvez maintenant utiliser ces informations pour configurer eduroam sur votre ordin |
| Ajoutez une nouvelle zone de saisie 🛛 😣 |                                                                                                    |
| entrez à nouveau votre mot de passe     |                                                                                                    |
|                                         |                                                                                                    |
| Annuler Valider                         |                                                                                                    |

L'installation est terminée.

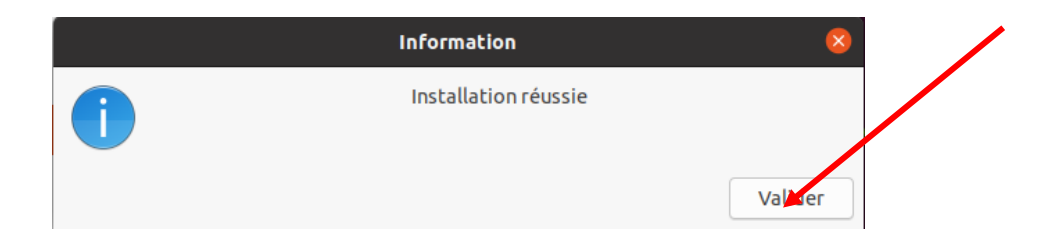

## 5 Sur Android

#### 5.1 Installer l'application geteduroam

Installer l'application geteduroam depuis le PlayStore

| 11:30 😨                      |                                         |                                                                                                    | •10  |
|------------------------------|-----------------------------------------|----------------------------------------------------------------------------------------------------|------|
| ← getedu                     | roam                                    | Q                                                                                                    | ψ    |
| Essayez avec                 | : get eduroam                           |                                                                                                    |      |
| gete<br>SURF                 | duroam<br>Cooperative                   | Ou                                                                                                    | vrir |
| <b>4,2★</b><br>10 avis       | <b>1 k ou plus</b><br>Téléchargeme<br>s | s PEGI                                                                                                    | 30   |
| vazati)                      | STUD)                                   | saonii)                                                                                                    |      |
| Contract on the other states | ©<br>                                   | An and the second second secon |      |
| Codget _                     |                                         |                                                                                                    |      |

#### 5.2 Supprimer le réseau eduroam (s'il a déjà été installé)

Pour cela, aller dans les paramètres wifi, sélectionner eduroam, puis "Supprimer"

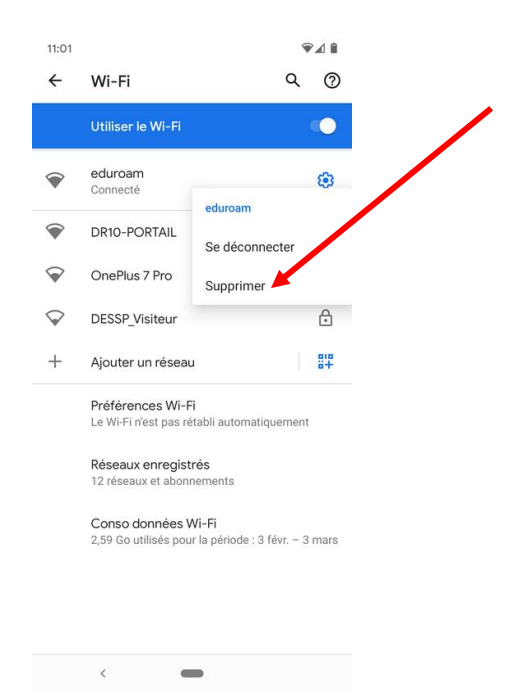

#### 5.3 Configurer l'application geteduroam

Lancer l'application "geteduroam" et sélectionner "CNRS – Délégation Aquitaine". C'est l'une des deux délégations qui opèrent l'offre de service eduroam. Conservez ce réglage et ne mettez pas votre délégation à la place. Cliquer sur "Next".

| edur                | oam          |   |  |
|---------------------|--------------|---|--|
| Ę                   |              |   |  |
| eduroam co          | onfiguration |   |  |
| Q CNRS - Délégation | Aquitaine    | / |  |
|                     |              |   |  |
|                     |              |   |  |
|                     |              |   |  |
|                     |              |   |  |
| Ne                  | xt           |   |  |
| Ne                  | oxt 🖌        |   |  |
| Ne                  | xt           |   |  |

Saisir vos identifiant et mot de passe. L'identifiant est composé de deux lettres, deux chiffres, deux lettres suivis de "@eduroam.cnrs.fr" et le mot de passe est composé de quatre mots en minuscules séparés par des espaces. Les espaces font partie du mot de passe et doivent être saisis également.

| 10:59 • 🗣 🖌                                                                                                    |                                                                                                    |
|----------------------------------------------------------------------------------------------------|----------------------------------------------------------------------------------------------------|
| eduroam                                                                                                    |                                                                                                    |
| CNRS - Délégation Aquitaine                                                                                            | CNTS Offre de Service Eduroam                                                                                                    |
| Username                                                                                                    | -                                                                                                    |
| username@eduroam.cnrs.fr                                                                                               |                                                                                                    |
| Password                                                                                                    | Votre mot de passe eduroam® CNRS                                                                                                    |
| *Note: If the connection fails, please check your password<br>CONNECT TO NETWORK<br>Need help ? Click here for support | Votre mot de passe eduroam a été réinitialisé.  • Votre identifiant est ab12cd@eduroam.cnrs.fr  • Votre mot de passe est sana skiez votant colza  Vous pouvez maintenant utiliser ces informations pour configurer eduroam sur votre ordinateur, smartphone utablette en vous connectant sur l'assistant de configuration d'eduroam ou bien en flashant le OR Code |
| $ \begin{array}{c ccccccccccccccccccccccccccccccccccc$                                                                 |                                                                                                    |

Cliquer sur "Connect to network". L'installation est terminée.

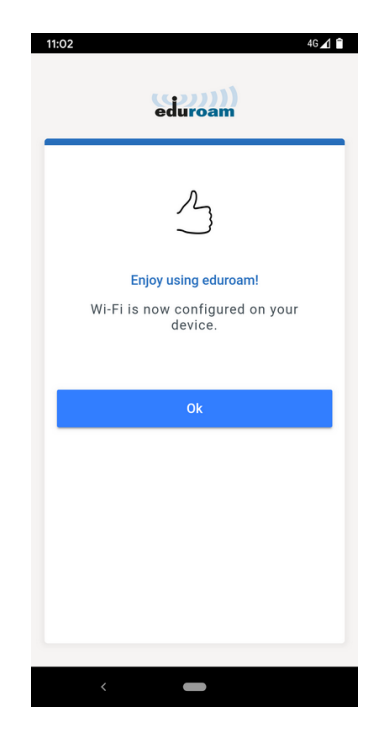

## 6 Sur iPhone (version IOS 14.4)

#### 6.1 Récupérer l'assistant de configuration

Récupérer l'assistant de configuration en flashant avec l'appareil photo le QR Code ci-dessous.

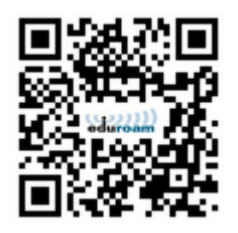

Valider la demande d'ouverture ce cat.eduroam.fr avec Safari. Vous pouvez aussi utiliser le lien <u>https://eduroam.cnrs.fr/cat</u>

Sélectionnez "CNRS – Délégation Aquitaine". C'est l'une des deux délégations qui opèrent l'offre de service eduroam. Conservez ce réglage. Ne sélectionnez pas votre délégation à la place. Le téléchargement démarre et la fenêtre ci-dessous s'affiche. Cliquer sur "Autoriser".

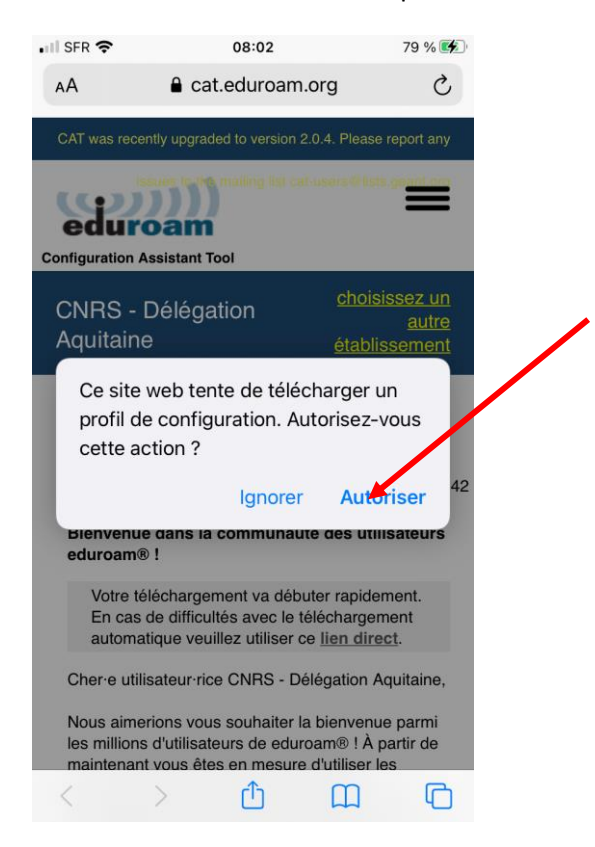

La fenêtre suivante s'affiche. Cliquer sur "Fermer".

| IL SFR                                    |                                                                   | 08:02                                                                  |                                                               | 79 % 🗱                             |  |
|-------------------------------------------|-------------------------------------------------------------------|------------------------------------------------------------------------|---------------------------------------------------------------|------------------------------------|--|
| AA                                        | <b>a</b> c                                                        | cat.eduroam                                                            | .org                                                          | S                                  |  |
| CAT wa                                    | s recently upg                                                    | raded to version 2                                                     | 2.0.4. Please r                                               | eport any                          |  |
| Configura                                 | uroan<br>uroan                                                    | n mailing hat ca                                                       | t-unern 19 lieta                                              | =                                  |  |
| CNR                                       | S - Délé                                                          | gation                                                                 | choisis                                                       | <u>ssez un</u><br>autre            |  |
| Aqui<br>Si v<br>obt<br>étal<br>cou<br>Cet | Vérifiez le p<br>vous                                             | ofil téléchar<br>profil dans l'app<br>souhaitez l'ins<br>Fermer        | Stoblie<br>gé<br>Réglages si<br>taller.                       | il:47:42                           |  |
| eduro<br>Vo<br>Er<br>au                   | bam® !<br>otre télécharg<br>n cas de diffi<br>utomatique v        | gement va débi<br>cultés avec le t<br>euillez utiliser c               | uter rapiden<br>éléchargem<br>e <u>lien direc</u>             | nent.<br>ent                       |  |
| Cher-<br>Nous<br>les m<br>maint           | e utilisateur<br>aimerions v<br>illions d'utilis<br>tenant vous é | rice CNRS - De<br>ous souhaiter la<br>ateurs de edur<br>âtes en mesure | élégation Ad<br>a bienvenue<br>oam® ! À pa<br>a d'utiliser le | uitaine,<br>parmi<br>artir de<br>s |  |
|                                           |                                                                   | Ċ                                                                      | Ш                                                             | G                                  |  |

Aller dans l'application "Réglages" et cliquer sur "Profil téléchargé"

| •III SFR | ŝ                     | 08:05                            | 80 % 🚮 |  |
|----------|-----------------------|----------------------------------|--------|--|
| Ré       | glages                | ;                                |        |  |
| QF       | Recherche             |                                  |        |  |
| R        | Roland<br>Identifiant | Dirlewange<br>Apple, iCloud, cor | Ər >   |  |
| Profi    | l téléchargé          |                                  |        |  |
| ⊳        | Mode Avion            |                                  |        |  |
| <b>?</b> | Wi-Fi                 |                                  | Oui >  |  |
| *        | Bluetooth             |                                  | Oui >  |  |
| ((†))    | Données cel           | ulaires                          | >      |  |
| ((†))    | Données cell          | ulaires                          | >      |  |

Cliquer sur le profil "eduroam" :

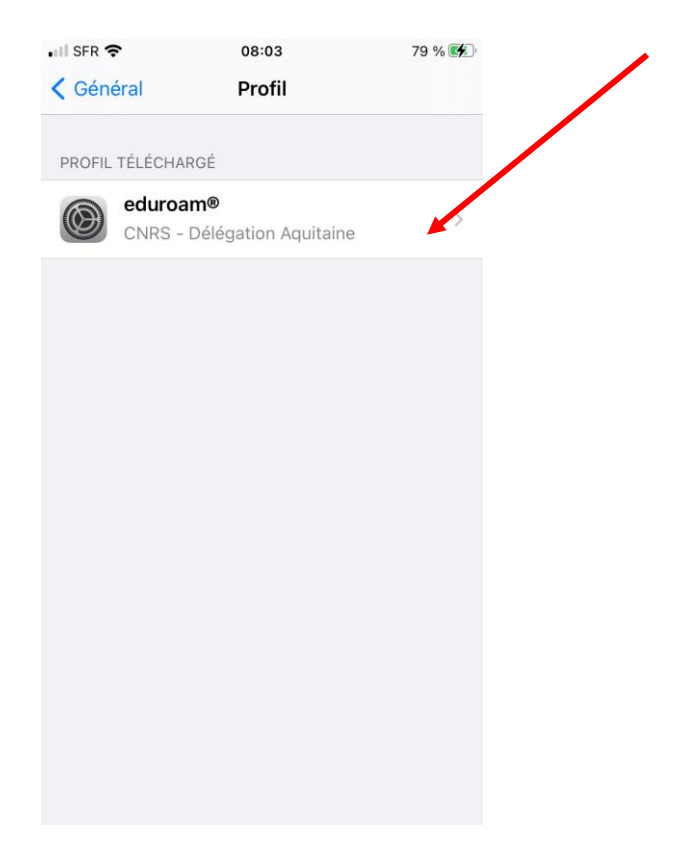

Dans la suite, les fenêtres qui vous demandent le code de déverrouillage de votre iPhone ont été omises. De même que les fenêtres qui ne comportent qu'une information et un bouton "Suivant".

Dans la fenêtre suivante, cliquer sur "Installer"

| II SFR 🗢    | 08:03                                                                                                  | 79 % 📢                                   |
|-------------|----------------------------------------------------------------------------------------------------|------------------------------------------|
| Annuler     | Profil                                                                                                 | Installer                                |
|             |                                                                                                    |                                          |
|             | eduroam®<br>CNRS - Délégation Aqu                                                                      | litaine                                  |
| Signé par   | GÉANT Association                                                                                      |                                          |
| Description | <ul> <li>Profil de configuration rése<br/>de 'CNRS - Délégation Aqu<br/>eduroam<sup>®</sup></li> </ul> | au 'ODS eduroam'<br>itaine' - fourni par |
| Contenu     | Réseau Wi-Fi<br>2 Certificats                                                                          |                                          |
| Plus de d   | détails                                                                                                | >                                        |
|             |                                                                                                    |                                          |
| S           | Supprimer le profil télé                                                                               | chargé                                   |
|             |                                                                                                    |                                          |
|             |                                                                                                    |                                          |
|             |                                                                                                    |                                          |
|             |                                                                                                    |                                          |

L'iPhone demande la validation de l'autorité de certification racine "UserTrust RSA". C'est celle qui est utilisée pour la diffusion des certificats au CNRS et dans tous les établissements d'enseignement supérieur et recherche en Europe. Cliquer sur Installer.

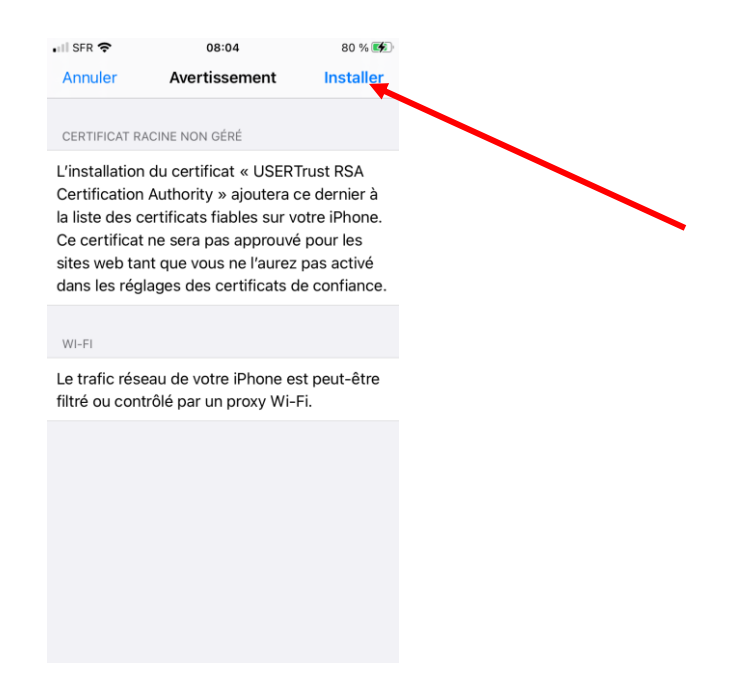

#### 6.2 Saisie de l'identifiant et du mot de passe

Cette opération s'effectue lors de votre première connexion à eduroam. Vous devez donc être dans une zone où le réseau eduroam est disponible.

Connectez-vous sur eduroam. Vous serez invité.e à saisir votre identifiant et votre mot de passe. L'identifiant est composé de deux lettres, deux chiffres, deux lettres suivis de "@eduroam.cnrs.fr" et le mot de passe est composé de quatre mots en minuscules séparés par des espaces. Les espaces font partie du mot de passe et doivent être saisis également.

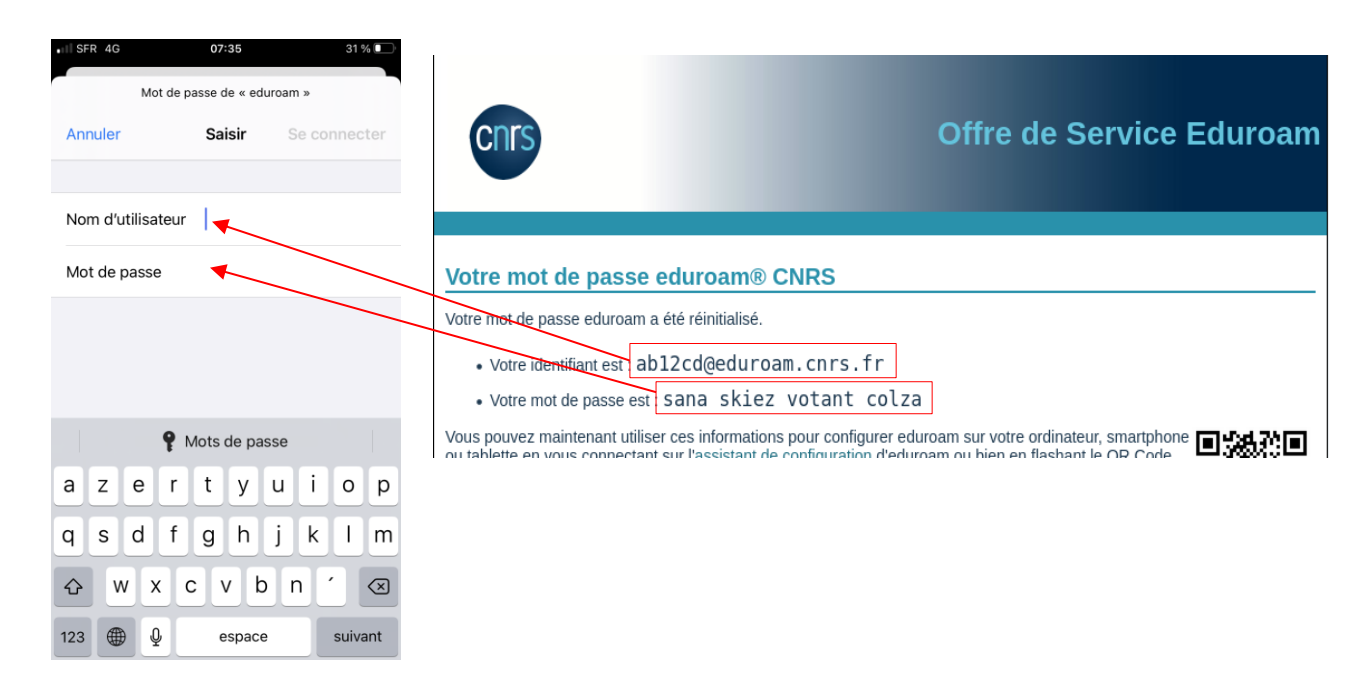